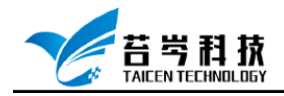

# Linux 系统安装与实时补丁安装

操作手册

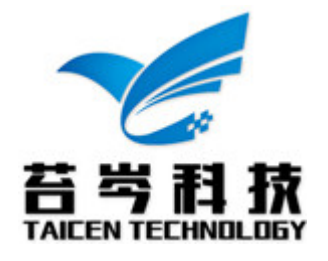

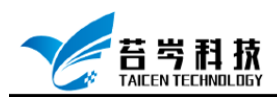

#### 目录

| 系统安装 U 盘制作 | 3 |
|------------|---|
| 系统安装       | 4 |
| 实时补丁安装     | 6 |

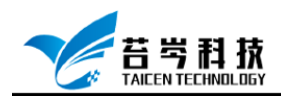

### 系统安装 U 盘制作

- 1. 到 linux 官网下载系统映像文件(这里以 CentsOS 系统为例)
- 2. 下载启动盘制作工具 https://cn.ultraiso.net/xiazai.html
- 3. 插入 U 盘, 打开启动盘制作工具, 找到下载的映像文件, 选择-启动-写入硬盘映像

| 执门文音           |                            |                        | 制作启动盘:                   |                    |                         |
|----------------|----------------------------|------------------------|--------------------------|--------------------|-------------------------|
| 🎯 UltraISO (试用 | 用版) - C:∖Users\161(        | 18\Documents\软件\Ce     | entOS-7-x86_64-DVD-1908. | so                 | – 🗆 🗙                   |
| 文件(F) 操作(A)    | 启动(B) 工具(T)                | 选项(O) 帮助(H)            |                          |                    |                         |
| 🗋 🖻 • 🕭 I      | 制作软盘映像文件<br>写入软盘映像         | <b>4</b>               | ② ③ 大小总计:                | 4506MB 100% of     | 9 4.7GB = 30MB overload |
| 光盘目录: 『        |                            | *                      | (2) 路径: /                |                    |                         |
| CentOS 7 x86_  | 2 🐨 刑作硬盘映像义1<br>1 🗑 写入硬盘映像 | <del>4</del>           | 大小                       | 类型                 | 日期/时间 1                 |
| imagar         |                            |                        | 8,440 KB                 | 文件夹                | 2019-09-06 19:48        |
| - isolinux     | 从软盘/硬盘驱动                   | 醫提取引导扇区                | 69,064 KB                | 文件夹                | 2019-09-10 02:07        |
| LiveOS         | 从 CD/DVD 提明                | 吲导文件                   | 60, 727 KB               | 文件夹                | 2019-09-10 02:07        |
| - 🛅 Packages   | ★ 10#21日マン化生               |                        | 486, 701 KB              | 文件夹                | 2019-09-06 19:48        |
| 🛅 repodata     | 保友引日文件                     |                        | 3, 969, 60               | 文件夹                | 2019-09-12 02:41        |
|                | (末行)(守文)(中…                |                        | 14,951 KB                | 文件夹                | 2019-09-12 02:48        |
|                | 周味51号信忌                    |                        | 29                       | discinfo 又件        | 2019-09-06 19:40        |
|                | ✔ 生成启动信息表                  |                        | 354                      | treeinto 又忤<br>☆// | 2019-09-06 19:49        |
|                | 🛞 制作多重启动光                  | 莱                      | 14                       | ×1+<br>            | 2019-09-10 03:06        |
|                |                            | CPI                    | 10 10                    | 文件                 | 2017-00-30 22.33        |
|                |                            | <                      | 10 80                    | 014                | >                       |
| 本地目录:          |                            | 🎓 📂 🗙 🗔  👯 🗱           | ▶ 💈 路径: C:\Users\16108   | 3\Documents\软件     |                         |
| ● 🛅 代码备(       | 69 ^                       | 文件名                    | 大小                       | 类型                 | 日期/时间                   |
|                |                            | EtherCAT               |                          | 文件夹                | 2020-04-03 13:36        |
|                | 叶本                         | 🚞 MAX                  |                          | 文件夹                | 2020-04-01 12:14        |
|                | r <del>x</del>             | C31-Full-Setup. 3      | 3.1.4022.25              | 文件夹                | 2020-04-15 15:28        |
| ● ● 驱动程序       | <del>-</del><br>常          | CentOS-7-x86_64-I      | VD-1908.iso 4,554,75     | iso 文件             | 2020-04-03 10:06        |
| □ □ 软件         |                            | 🔛 linux-3. 12. 74. tar | . gz 112, 875 KB         | GZ 压缩文件            | 2020-04-17 15:45        |
| Ethe           | erCAT                      | ATC31-Full-Setup. 3 €  | 3.1.4022.2 739,567 KB    | ZIP 压缩文件           | 2020-04-15 15:26        |
| ● ● 微信公        | h=ruut=serup.3.1<br>合是文章   |                        |                          |                    |                         |
| 版权利            | 所有 (a)2002-2019 EZ         | B Systems, Inc.        | 光盘目录: 8 文件               | ,34.KB 本地          | 目录: 3 文件, 5281 MB       |

4. U 盘需要先格式化, 再写入映像文件

| 、便益映像                           |                                            |                                       |                                    |                                       |           |
|---------------------------------|--------------------------------------------|---------------------------------------|------------------------------------|---------------------------------------|-----------|
| j息:                             |                                            |                                       |                                    |                                       | 保存        |
| 时间<br>下午 08:35:39               | 事件<br>Windows 10<br>(F:, 15 GB             | v10.0 Build :<br>)KingstonData        | 18362<br>Traveler 2.01.00          | ]                                     |           |
| <                               |                                            |                                       |                                    |                                       |           |
| 硬盘驱动器                           | (F:, 15 GB                                 | )KingstonData]                        | Traveler 2.01.00                   | ) 🗸 🗌 刻录校9                            | â         |
| 硬盘驱动器<br>映像文件<br>写 \ 方式         | (F:, 15 GB<br>C:\Users\10                  | )KingstonData]<br>6108\Documents      | [raveler 2.01.00<br>:\软件\CentOS-7- | ) v D刻录校9<br>x86_64-DVD-1908          | à<br>.iso |
| 硬盘驱动器<br>映像文件<br>写入方式<br>隐藏启动分区 | (F:, 15 GB<br>C:\Vsers\10<br>VSB-HDD+<br>无 | )KingstonData]<br>6108\Documents<br>~ | <b>Traveler 2.01.00</b>            | ) ~ □ 刻录校9<br>x86_64-DVD-1908<br>便捷启动 | . iso     |

5. 映像文件写入完成后,将刻录好的 U 盘,插入需要安装 linux 系统的主机 USB 口上

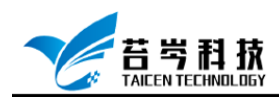

### 系统安装

3.

- 1. 按 F8、F11 或者 F12 键进入 U 盘启动界面(电脑品牌不同,按键会有所不同)
- 2. 在安装选择界面,选择 Install CentOS 7,按"E"或 Tab 键,进入修改配置,将 hd: LABEL=Centos\x207\x20x\86\_64 修改为 hd:/dev/sdb4,然后按 Ctrl+X 继续安装

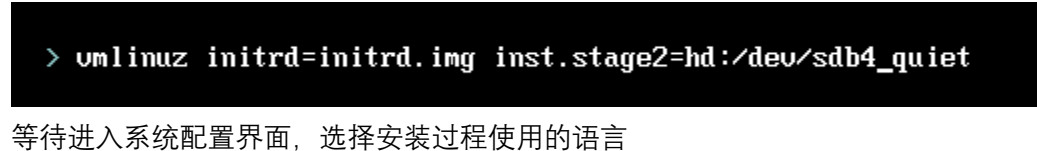

- CENTOS 7 安装 帮助! 🖽 us CentOS 欢迎使用 CENTOS 7。 您在安装过程中想使用哪种语言? 简体中文 (中国) తెలుగు Telugu 繁體中文 (台灣) Точикй Tajik 繁體中文 (中華人民共和國香港特別行 Thai ไทย 简体中文(新加坡) Turkish Türkce Ukrainian Українська اردو Urdu Tiếng Việt Vietnamese IsiZulu Zulu 在这里进行搜索。 • 退出(Q)

配置日期与时间、语言、键盘等,在软件选择配置里,选择基本网页服务器,环境附加 4. 选项选择兼容性程序库和开发工具

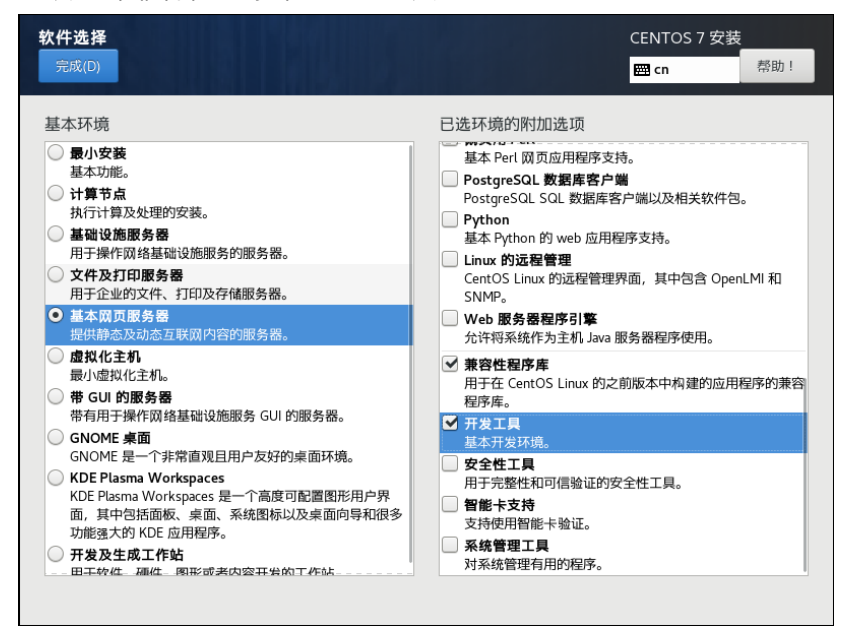

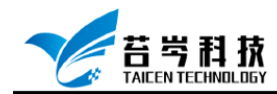

#### 5. 选择安装目标位置,为系统系统安装的位置

| 安装目标位置                                        | CENTOS 7 安装                                                                                                    |
|-----------------------------------------------|----------------------------------------------------------------------------------------------------|
| 完成(D)                                         | main and a state of a state of a |
| <b>设备选择</b><br>选择要在其中安装系统的设备。点击主菜单中<br>本地标准磁盘 | 中的开始安装"按钮前不会对该设备进行任何操作。                                                                                                    |
| 100 GiB                                       |                                                                                                    |
| VMware, VMware Virtual S<br>sda / 100 GiB 空闲  |                                                                                                    |
| 专用磁盘 & 网络磁盘                                   | 不会对未在此处选择的磁盘进行任何操作。                                                                                                    |
| 중加磁盘(A)                                       |                                                                                                    |
| 甘ウ方辞选语                                        | 不会对未在此处选择的磁盘进行任何操作。                                                                                                    |
| 共 ビ 行 備 巫 坝                                   |                                                                                                    |
| 完整磁盘摘要以及引导程序(F)                               | 已选择 1 个磁盘 ; 容量 100 GiB ; 100 GiB 空闲 <u>刷新(</u>                                                                                                    |

6. 选择网络配置, 打开网络连接

| 网络和主机名(_N)<br>完成(D)                                                      |                                                                       | CENTOS 7 安装                  |
|--------------------------------------------------------------------------|-----------------------------------------------------------------------|------------------------------|
| 以太网 (ens33)<br>Intel Corporation 82545EM Gigsbit Ethernet Controller (Co | <b>以太圀 (ens33)</b><br>已断开连接<br>硬件地址 00:0C-29:01:48:F5<br>速度 1000 Mb/s | 关闭<br>配置(0)                  |
| 主机名 (H) : localhost.localdomain                                          | 应用(A)                                                                 | 当前主机名: localhost.localdomain |

7. 配置完成后,点击开始安装,进入系统安装,在此页面可以配置 root 密码和创建系统用 户,等待安装完成后,重启系统

|        | 配置                                      | CENTOS 7 安装                |     |
|--------|-----------------------------------------|----------------------------|-----|
|        |                                         | 🖽 cn                       | 帮助! |
| CentOS | 用户设置                                    |                            |     |
|        | ROOT 密码<br>Root 密码未设置                   | <b>]建用户(U)</b><br>运会创建任何用户 |     |
|        |                                         |                            |     |
|        | ○ 正在后动软件包安装进程                           |                            |     |
|        | CentOS Core SIG                         | -                          | 13  |
|        | Produces the CentOS Linux Distribution. | 5                          | 25  |
|        | A 请先完成带有此图标标记的内容再进行下一步。                 |                            |     |

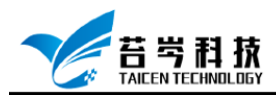

## 实时补丁安装

1. 输入 yum install ncurses-devel 下载安装 ncurses 库文件

[root@192 linux-3.12.74]# yum install ncurses-devel 已加载插件:fastestmirror, langpacks Loading mirror speeds from cached hostfile

2. 将内核源码和补丁文件放入 U 盘, 在 linux 系统中创建 U 盘挂载目录, 输入 mkdir /mnt/usb

| [root@localhost mnt]# mkdir -p usb         |  |
|--------------------------------------------|--|
| lrootulocalhost mnt]# Is<br>hgfs samba usb |  |

- 3. 插入 U 盘之前, 输入 fdisk -I,查看系统的硬盘和硬盘分区情况
- 插入 U 盘后,再输入一次 fdisk I 查看系统的硬盘和硬盘分区情况,就能看到比上一次多出了一个硬盘,这就是 U 盘

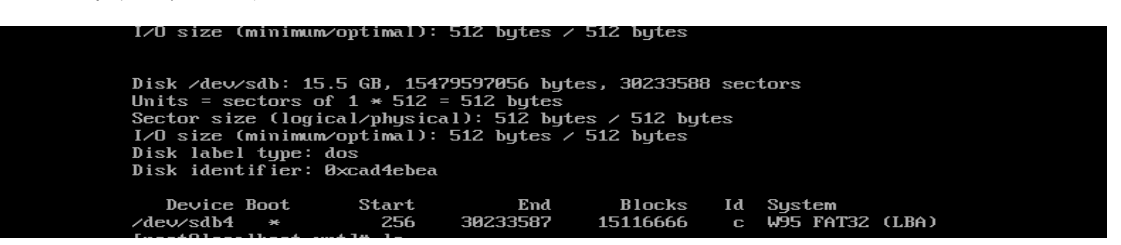

5. 输入 cd /mnt 进入 mnt 目录下, 输入 mount /dev/sdb4 /mnt/usb,挂载 U 盘, 然后输入 cd usb 进入 uab 目录输入 Is 查看 U 盘内文件

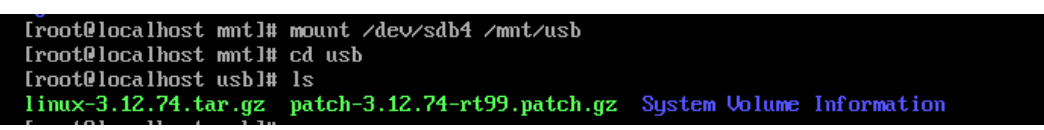

6. 将内核文件和补丁文件拷贝到本地文件夹下, 输入 cp -a linux-3.12.74.tar.gz /usr/src,

[root@localhost usb]# ls linux-3.12.74.tar.gz patch-3.12.74-rt99.patch.gz System Volume Information [root@localhost usb]# cp -a linux-3.12.74.tar.gz /usr/src [root@localhost usb]# cp -a patch-3.12.74-rt99.patch.gz /usr/src [root@localhost usb]# cd /usr/src [root@localhost src]# ls debug kernels linux-3.12.74.tar.gz patch-3.12.74-rt99.patch.gz

7. 输入 tar -zxvf linux-3.12.74.tar.gz 和 gunzip patch-3.12.74-rt99.patch.gz, 解压内核文件 和补丁文件

[root@localhost src]# tar -zxvf linux-3.12.74.tar.gz\_
[root@localhost src]# gunzip patch-3.12.74-rt99.patch.gz
[root@localhost src]# ls

debug kernels linux-3.12.74 linux-3.12.74.tar.gz patch-3.12.74-rt99.patch

8. 输入 cp patch-3.12.74-rt99.patch linux-3.12.74,将补丁文件放入内核文件夹中

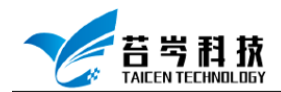

debug kernels

| [root@loo | calhost src]# cj | p patch-3. | .12.74-rt | 99.patch linux | <-3.12.74                |         |
|-----------|------------------|------------|-----------|----------------|--------------------------|---------|
| [root@loo | calhost src]# ls | s          |           |                |                          |         |
| debug k   | ernels linux-3   | .12.74 li  | inux-3.12 | .74.tar.gz pa  | tch-3.12.74-rt99.patch   |         |
| [root@loo | calhost src]# co | d linux-3. | .12.74    |                |                          |         |
| [root@loo | calhost linux-3  | .12.74]# 🛛 | ls        |                |                          |         |
| arch      | crypto           | fs         | Kbu i 1d  | MAINTAINERS    | patch-3.12.74-rt99.patch | scripts |
| block     | Documentation    | include    | Kconf ig  | Makefile       | README                   | securit |
| COPYING   | drivers          | init       | kernel    | mm             | REPORTING-BUGS           | sound   |
| CREDITS   | firmware         | ipc        | lib       | net            | samples                  | tools   |

- 9. 输入 mkdir /usr/src/rt-preempt-linux,创建一个名为 rt-preempt-linux 的文件夹 [root@localhost src]# mkdir rt-preempt-linux [root@localhost src]# ls linux-3.12.74 linux-3.12.74.tar.gz patch-3.12.74-rt99.patch rt-preempt-linux
- 10. 输入 cp -r linux-3.12.74 rt-preempt-linux 将内核文件 Linux-3.12.74 放入 rt-preemptlinux 文件夹下,进入内核文件夹

```
[root@localhost src]# cp -r linux-3.12.74 rt-preempt-linux
[root@localhost src]# cd rt-preempt-linux
[root@localhost rt-preempt-linux]# ls
linux-3.12.74
[root@localhost rt-preempt-linux]# cd linux-3.12.74
[root@localhost linux-3.12.74]#
```

11. 进入内核文件夹, 输入 patch -p1 < patch -3.12.74-rt99.patch 打补丁

[root@localhost linux-3.12.74]# patch -p1 < patch-3.12.74-rt99.patch</pre>

12. 继续在 Linux-3.12.74 路径下输入 make mrproper, 删除目录下残留的.o 文件和其他从 属文件

[root@localhost linux-3.12.74]# make mrproper [root@localhost linux-3.12.74]#

13. 在 boot 文件夹下可以找到与当前内核版本匹配的 config 文件,将其拷贝到内核文件夹 下, 输入 cp -a /boot/config-3.10.0-1062.el7.x86\_64 /usr/src/rt-preempt-linux/linux-3.12.74

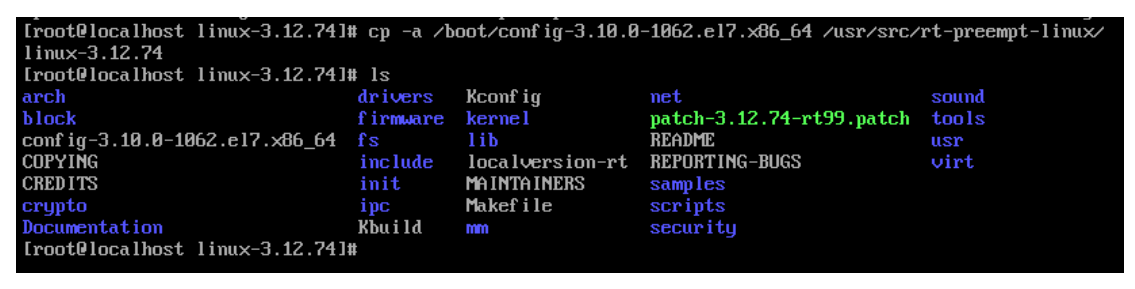

14. 输入 make menuconfig 命令, 进入菜单配置界面

[root@localhost linux-3.12.74]# make menuconfig

15. 进入菜单配置界面,选择 Processor type and features 选项,按 Enter 进入

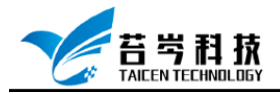

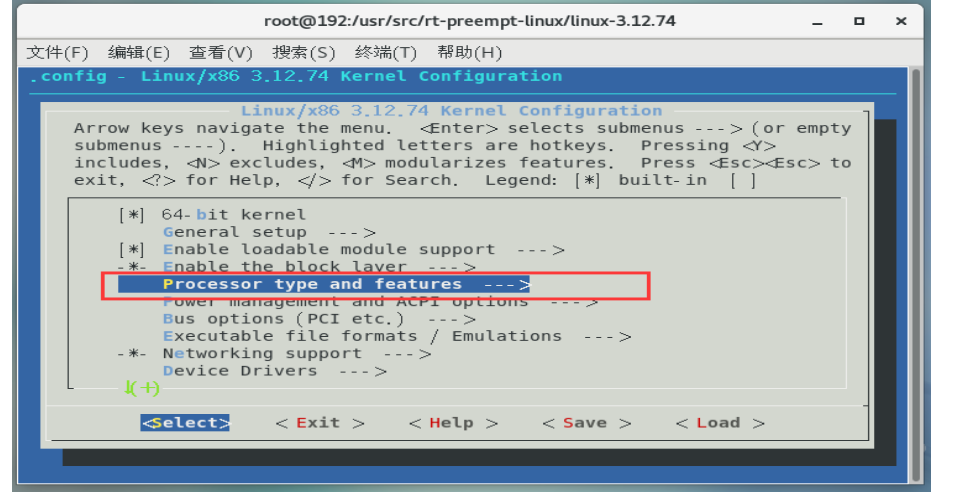

16. 进入 Processor type and features 选项后, 找到 Preemption Model, 按 Enter 进入

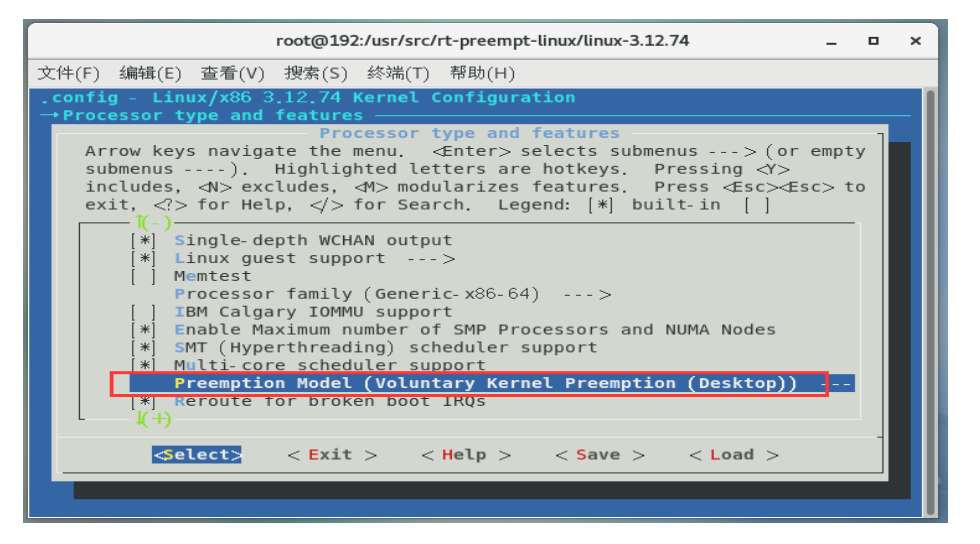

17. 进入 Preemption Model 选项后, 找到 Fully Preemptible Kernel,按 Enter 选择

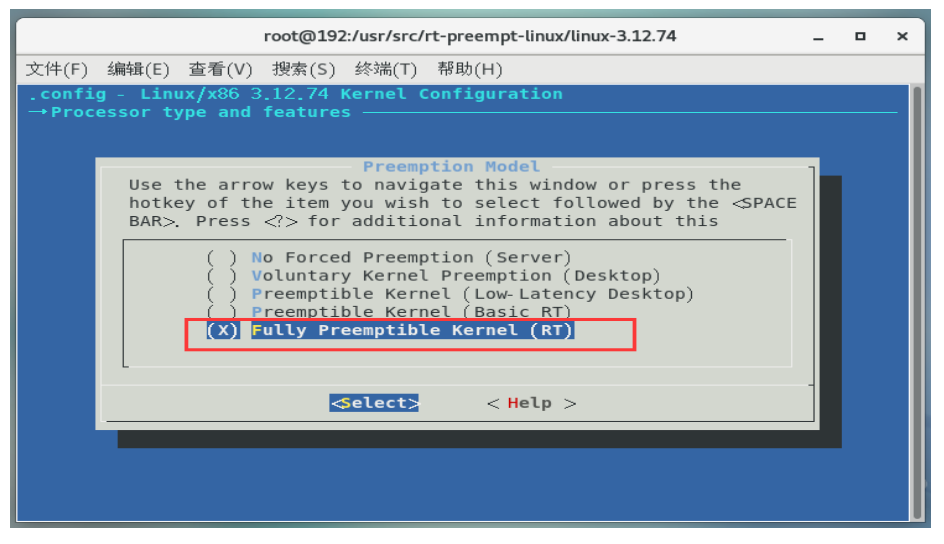

18. 按→键选择 Exit, 退回到主菜单, 找到 Device Drivers 选择, 按 Enter 进入

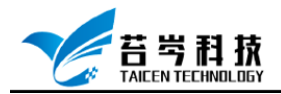

| Linux/x86 3.12.74 Kernel Configuration<br>Arrow keys navigate the menu. <a href="https://www.energy.com/documents/line">https://www.energy.com/documents/line</a><br>submenus> (or empty submenus> (or empty submenus                                                                                                    |
|----------------------------------------------------------------------------------------------------|
| <pre></pre> <pre></pre> |
| Power management and ACPI options><br>Bus options (PCI etc.)><br>Executable file formats / Emulations><br>-*- Networking support>                                                                                                    |
| File systems><br>File systems><br>Kernel hacking><br>Security options><br>*- Cryptographic API>                                                                                                    |
| <pre>[*] Virtualization&gt; Library routines&gt;</pre>                                                                                                    |
| <pre></pre>                                                                                                    |

19. 进入 Device Drivers 后找到 Staging drivers 选项, 按空格键取消选择此项, 保存退出

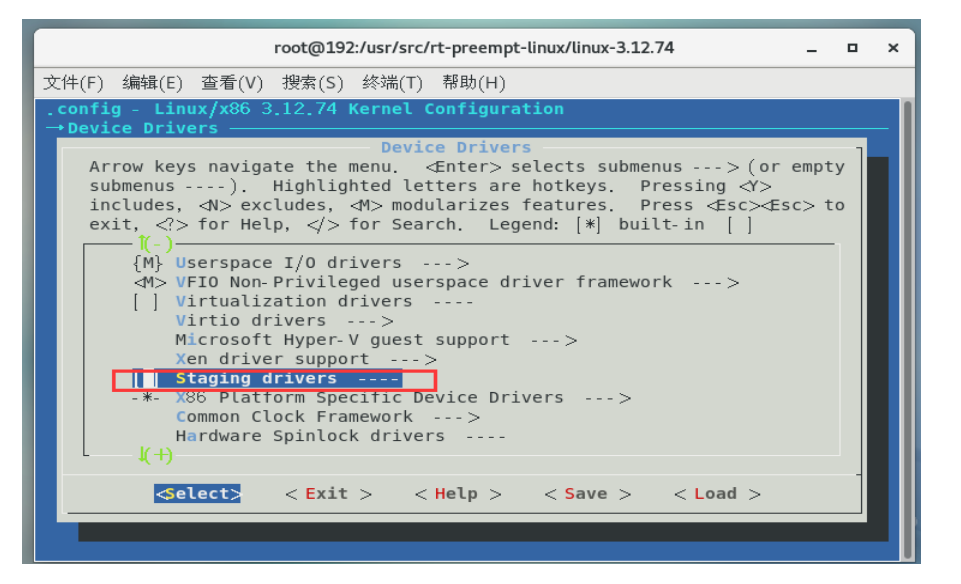

- 20. 输入 make -j4 (4 是要衍生的作业数, 在实际中, 每个处理器上一般衍生一个或两个作业。例如在一个双核处理器上可以使用\$make -j4))
- 21. 输入 make modules -j4 [rootOlocalhost linux-3.12.74]# make -j4
- 22. 输入 make modules\_install -j4

```
[root@localhost linux-3.12.74]# make modules -j4
make[1]: Nothing to be done for `all'.
  CHK include/config/kernel.release
  CHK include/generated/uapi/linux/version.h
  CHK include/generated/utsrelease.h
make[1]: Nothing to be done for `relocs'.
  CALL scripts/checksyscalls.sh
  Building modules, stage 2.
  MODPOST 2169 modules
[root@localhost linux-3.12.74]#
```

©2019 苔岑科技

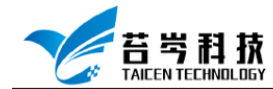

23. 输入 make install, 编译内核源码

lroot@localhost linux-3.12.74]# make install sh /usr/src/rt-preempt-linux/linux-3.12.74/arch/x86/boot/install.sh 3.12.74-rt99 arch/x86/boot/bzIma ge \ System.map "/boot"

24. 输入 grub2-editenv list, 查看当前默认内核

[root@localhost linux-3.12.74]# grub2-editenv list saved\_entry=CentOS Linux (3.12.74-rt99) 7 (Core)

25. 输入 grub2-set-default "CentOS Linux (3.12.74-rt99) 7 (Core)", 更改默认启动内核

[root@localhost linux-3.12.74]# grub2-set-default "CentOS Linux (3.12.74-rt99) 7 (Core)" [root@localhost linux-3.12.74]# \_

26. 输入 reboot 重启系统, 就可在系统选项中看到安装的实时操作系统选择

CentOS Linux (3.12.74-rt99) 7 (Core) CentOS Linux (3.10.0-1062.e17.x86\_64) 7 (Core) CentOS Linux (0-rescue-87951a443f4d4402af78daa0e505e9f5) 7 (Core)